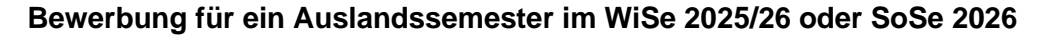

- Sie müssen das online Bewerbungsformular "Bewerbung für das Auslandssemester" <u>bis zum 15. Januar 2025 einreichen</u>, wenn Sie ein Auslandssemester an einer Partnerhochschule der HSD machen möchten.
- Bitte <u>befolgen Sie alle in dieser Anleitung genannten Schritte</u> (Schritt 1 bis 4), um sicherzustellen, dass Sie das Formular korrekt einreichen!
- Falls Sie sich an keiner Partnerhochschule der HSD bewerben möchten, sondern eigenständig ein Auslandssemester als Free Mover planen, müssen Sie das Formular nicht einreichen. In diesem Fall genügt es, wenn Sie uns per E-Mail über Ihre Pläne informieren.

## Schritt 1: Öffnen Sie das online Bewerbungsformular in Ihrem Browser

Bitte klicken Sie auf den nachfolgenden Link: <u>https://www.service4mobility.com/europe/BewerbungServlet?identifier=DUSSELD03&kz\_bew\_wpers=S&kz\_bew\_art=OUT&aust\_prog=ALG&sprache=de</u>

#### Schritt 2: Füllen Sie das Bewerbungsformular aus

Bitte ergänzen Sie die "**Daten zur Bewerbung**" wie folgt: Wählen Sie bei **Studienjahr** "**2025/26**" und das **entsprechende Semester**, für das Sie sich bewerben möchten (Wintersemester 2025/26 oder Sommersemester 2026) sowie die gewünschte **Aufenthaltsdauer** (1 oder 2 Semester) aus:

| Online-Bewerbung                                                                                                    | HSD<br>Hothschule Disseldorf<br>University of Applied Sciences                                                                                                    |
|----------------------------------------------------------------------------------------------------|----------------------------------------------------------------------------------------------------|
| Alle Felder, die mit (*) gekennzeichnet sind, müssen ausgefü                                                                  | Ilt werden.                                                                                                    |
| – Daten zur Bewerbung <u>Alle Untergruppen öffnen</u>                                                                         | Alle Untergruppen schließen                                                                                                    |
| Art der Bewerbung<br>Art der Person<br>Austauschprogramm<br>Studienjahr<br>Beginn des Auslandsaufenhaltes<br>Aufenthaltsdauer | <ul> <li>○ Incomings ● Outpoings *</li> <li>● Studierende ○ Lehrende *</li> <li>Allgemeines Austauschprogramm ♥ *</li> <li>2025/2026 ♥ *</li> <li>C - Bitte Auswahl treffen -&gt; ♥ ● *     <li>○ 1 Semester ○ 2 Semester *</li> </li></ul> |
| — Daten zur Person                                                                                                    |                                                                                                    |
| Vorname<br>Nachname<br>Geschlecht                                                                                             | <pre>     Mannlich ○ Weiblich ○ Divers * </pre>                                                                                                    |
| Geburtsdatum<br>Nationalität<br>Mistikoloummeer                                                                               | <pre>*</pre>                                                                                                    |

Die Abschnitte "**Daten zur Person**" und "**Studium an der Heimathochschule**" füllen Sie bitte gemäß Ihren persönlichen Angaben aus.

<u>WICHTIG:</u> Bitte geben Sie Ihre HSD-E-Mail-Adresse (@study.hs-duesseldorf.de) in dem entsprechenden Feld an.

Im Abschnitt "**Studium an der Gastinstitution**" können Sie bis zu **drei Wunschpartnerhochschulen** auswählen (1. Wahl, 2. Wahl und 3. Wahl).

Bei jeder Wunschhochschule können Sie Ihr **aktuelles Sprachniveau** unter dem Punk "Bereits vorhandene Sprachkenntnisse für die Gastinstitution zum Zeitpunkt der Bewerbung" angeben. Hier geht es um Ihre eigene Einschätzung bzw. um Sprachzertifikate, die Sie bereits erworben haben:

| m/europe/Cor | itentServlet                                                                                         | 0 🔂 🖆                                                                                                    |
|--------------|----------------------------------------------------------------------------------------------------|----------------------------------------------------------------------------------------------------|
|              |                                                                                                    | MOBILI                                                                                                    |
|              | sandra Winter)                                                                                       | Schnellsuche Q Finden Schnellanlage 💌                                                                                                    |
|              | Studiengang                                                                                          | (< Bitte Auswahl treffen>     +)*                                                                                                    |
|              | <ul> <li>Studium an der Gastinstitution</li> </ul>                                                   |                                                                                                    |
|              | Ich bewerbe mich für ein Auslandssemester an einer<br>Partnerhochschule meines Fachbereichs          | ○ Ja ○ Nein *                                                                                                    |
|              | Land der Gasthochschule (1. Wahl)                                                                    | < Bitte Auswahl treffen> 💌 *                                                                                                    |
|              | Gasthochschule (1. Wahl)                                                                             | < Bitte Auswahl treffen> 💌                                                                                                    |
|              | Unterrichtssprache Gasthochschule (1. Wahl)                                                          | < Bitte Auswahl treffen>  *                                                                                                    |
|              | Bereits vorhandene Sprachkenntnisse für die<br>Gastinstitution zum Zeitpunkt der Bewerbung (1. Wahl) | A1: Anfänger 1 / Basic user 1     A2: Anfänger 2 / Basic user 2     B1: Fortgeschritten 1 / Independent user 1     B2: Fortgeschritten 2 / Independent user 2     C1: FileBend in Wort und Schrift 1 / Proficient user 1     C2: FileBend in Wort und Schrift 2 / Proficient user 2 * |

Wenn sich eine oder mehrere Ihrer Wunschhochschulen in einem EU Land, der Türkei, Norwegen, Island, Liechtenstein oder Serbien befindet, setzen Sie bitten den Haken am Ende des Formulars:

"Hiermit bewerbe ich mich um Aufnahme in das Erasmus+ Programm der Europäischen Union. Mir ist bekannt, dass eine Aufnahme von den im Förderzeitraum verfügbaren finanziellen Mitteln abhängt. Mir ist bekannt, dass eine Stipendienvergabe von der verbindlichen Platzzusage der Partnerhochschule abhängt."

Wenn Sie alle notwendigen Felder ausgefüllt haben, klicken Sie bitte am Ende des Formulars auf:

Bewerbung abschicken

ACHTUNG: Ihre Bewerbung ist mit Abschicken des Formulars noch <u>nicht</u> abgeschlossen. Befolgen Sie bitte unbedingt noch die nachfolgenden Schritte, sonst ist Ihre Bewerbung unvollständig und kann nicht berücksichtigt werden!

#### Schritt 3: Registrieren Sie sich bei Mobility Online

Nach Abschicken des online Formulars erhalten Sie eine automatische E-Mail, die Ihre Anmeldung bestätigt und in der Sie gebeten werden sich bei Mobility Online zu registrieren.

<u>ACHTUNG</u>: Es kommt vor, dass E-Mails von Mobility Online im Spam Ordner landen. Bitte checken Sie daher regelmäßig den Junk/Spam Ordner Ihres E-Mail-Postfachs!

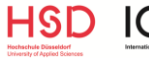

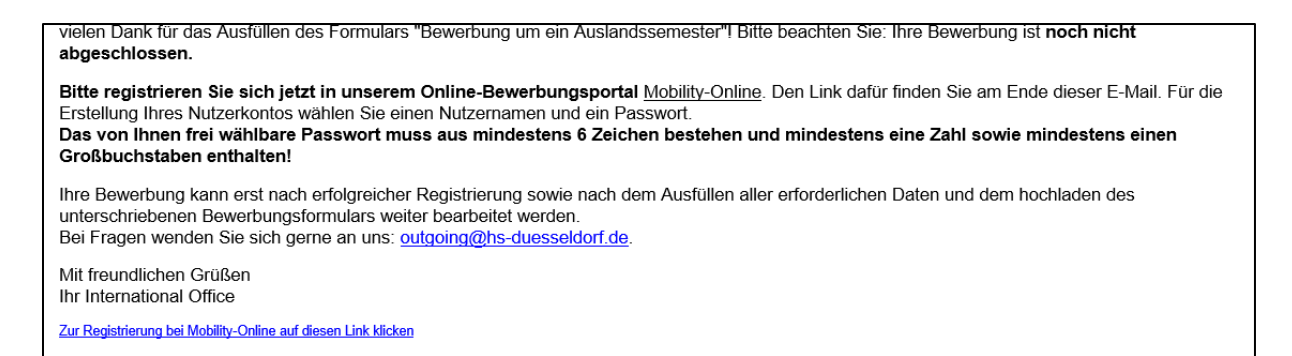

Nachdem Sie auf den Registrierungslink geklickt haben, müssen Sie zunächst Ihre **Matrikelnummer eintragen** (der Registrierungscode ist automatisch eingetragen – hier bitte <u>nichts</u> anpassen!) und anschließend einen selbstgewählten **Benutzernamen** ("login") und ein **Passwort** vergeben:

|                                                                                                    |                                                                                                    | Online Registrierung für Mobility-Onl                                                                                                    |
|----------------------------------------------------------------------------------------------------|----------------------------------------------------------------------------------------------------|----------------------------------------------------------------------------------------------------|
| chritt 1 von 2 Eingabe Registrieru                                                                                                    | ngscode                                                                                                  |                                                                                                    |
| evor Sie Ihr Mobility-Online-Benutzerk                                                                                                    | onto erstellen können, müs                                                                               | sen wir Ihr Geburtsdatum/Ihre Matrikelnummer überprüfen.                                                                                       |
| as unten angegebene Geburtsdatum t                                                                                                    | zw. die Matrikelnummer m                                                                                 | uss mit den Angaben am Bewerbungsformular übereinstimmen.                                                                                      |
| itte geben Sie die erforderlichen Dater                                                                                                    | ein und klicken Sie auf [V                                                                               | /eiter]                                                                                                    |
| Registrierungscode                                                                                                    | 2130251525                                                                                               | *                                                                                                    |
| latrikelnummer/Personenkennzeichen                                                                                                    | 12345                                                                                                    |                                                                                                    |
| chritt 2 von 2 Eingabe Benutzerna<br>Im zweiten Schritt der Registrieru                                                                                                    | me und Passwort                                                                                          | Namen und Passwort eingeben.                                                                                                    |
| chritt 2 von 2 Eingabe Benutzerne<br>Im zweiten Schritt der Registrieru<br>Sollte dieser Benutzername bereit<br>eigenen Sicherheit zwei mal in die<br>Drücken des Buttons [Weiter]                 | me und Passwort                                                                                          | Namen und Passwort eingeben.<br>bitte einen anderen. Ihr Passwort müssen Sie zu Ihrer<br>eintragen. Jhre Eingaben bestätigen Sie bitte durch   |
| chritt 2 von 2 Eingabe Benutzerna<br>Im zweiten Schritt der Registrieru<br>Sollte dieser Benutzername berei<br>eigenen Sicherheit zwei mal in die<br>Drücken des Buttons [Weiter]                  | me und Passwort —<br>ng müssen Sie einen Login<br>existieren, versuchen Sie<br>dafür vorgesehenen Felde  | Namen und Passwort eingeben.<br>Nätte einen anderen. Thr Passwort müssen Sie zu Threr<br>eintragen. Thre Eingaben bestätigen Sie bitte durch   |
| chritt 2 von 2 Eingabe Benutzerna<br>Im zweiten Schritt der Registrieru-<br>Sollte dieser Benutzername bereit<br>eigenen Sicherheit zwei mal in die<br>Drücken des Buttons [Weiter]<br>Login       | me und Passwort                                                                                          | Namen und Passwort eingeben.<br>bitte einen anderen. Ihr Passwort müssen Sie zu Ihrer<br>r eintragen. Ihre Eingaben bestätigen Sie bitte durch |
| chritt 2 von 2 Eingabe Benutzena<br>Im zweiten Schritt der Registrieu<br>Sollte dieser Berutzename beeite<br>eignen Scherheit zwei mai in die<br>Drücken des Buttons [Weiter]<br>Login<br>Passwort | me und Passwort —<br>g müssen Sie einen Login<br>s existieren, versuchen Sie<br>dafür vorgesehenen Felde | Namen und Passwort eingeben.<br>bitte einen anderen. Ihr Passwort müssen Sie zu Ihrer<br>eintragen. Thre Eingaben bestätigen Sie bitte durch   |

<u>WICHTIG:</u> Bitte notieren Sie sich Ihren Benutzernamen und Ihr Passwort. Sie benötigen beides, um sich zukünftig bei Mobility Online anzumelden.

#### Nach Ihrer Registrierung bei Mobility Online erhalten Sie folgende automatische E-Mail:

Sie haben sich erfolgreich bei unserem Online-Bewerberportal von Mobility-Online registriert. Das Login und den Link für zukünftige Einstiege in das Web-Portal finden Sie<u>am Ende dieser E-mail</u>.

Mit freundlichen Grüßen Ihr International Office

# Schritt 4: Loggen Sie sich bei Mobility Online ein und vervollständigen Sie Ihre Bewerbung

Sie haben nun Zugriff auf Mobility Online und müssen jetzt noch ein paar Schritte erledigen, um Ihr Bewerbungsformular vollständig einzureichen. Die notwendigen Schritte werden Ihnen in Ihrem "Bewerbungsverlauf" angezeigt. Zuerst müssen Sie Ihre Personenstammdaten vervollständigen/bestätigen, indem Sie auf den entsprechenden Link klicken:

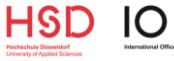

| Hochschule Düsseldorf                                          |   |                                                                  |                                                                                                    |                      |                      |                      |                                   |     |
|----------------------------------------------------------------|---|------------------------------------------------------------------|----------------------------------------------------------------------------------------------------|----------------------|----------------------|----------------------|-----------------------------------|-----|
| HSD<br>Hochschule Düsseldorf<br>Jintersity of Applied Sciences |   | Anzeigen Bewerbungsverlauf                                       |                                                                                                    |                      |                      |                      |                                   | 0   |
|                                                                |   | Nachname<br>Vorname<br>Geburtsdatum<br>Land der Heimathochschule | Studiengang Kommunikationsdesign<br>Land der Gasthochschule (1. W Italien<br>Gasthochschule (1. Wahl) BOLOGNA03 - ACCADEMIA DI BELLE ARTI |                      |                      | A DI BELLE ARTI      |                                   |     |
|                                                                |   | Heimathochschule                                                 | DUSSELD03 - Hochsc                                                                                                    | hule Düsseldorf - Un | iver                 |                      |                                   |     |
|                                                                |   | Notwendige Schritte                                              | Erledigt                                                                                                    | Erledigt am          | Erledigt von         | Direktzug            | riff über folgenden Link          | 3/5 |
| Suchen                                                         |   | Online-Bewerbung                                                 | V                                                                                                    | 30.10.2023           |                      | Bewerbu<br>ändern    | ingsdaten anzeigen/               |     |
| Meine Bewerbungsdaten >                                        |   | Bestätigungsmail Online-Bewerbung                                | ~                                                                                                    | 30.10.2023           | Automatisch erstellt | 1.1.                 |                                   |     |
| Passwort ändern                                                |   | Online-Registrierung                                             | ~                                                                                                    | 30.10.2023           |                      |                      |                                   |     |
| r assivor andern                                               | Þ | Personenstammdaten vervollständigt                               |                                                                                                    |                      |                      | Persone<br>vervollst | nstammdaten<br>ändigen/bestätigen |     |
|                                                                |   | Bewerbungsformular ausgedruckt un<br>unterschrieben              | a 🔲                                                                                                    |                      |                      |                      |                                   |     |
|                                                                |   |                                                                  |                                                                                                    |                      |                      |                      |                                   |     |

Es öffnet sich nun folgendes Fenster, in welchem Sie bitte Ihre Adresse und Telefonnummer eingeben und anschließend auf "Neuanlage durchführen" klicken:

| Hochschule Düsseldorf          |                                                |                                      |  |  |  |  |  |
|--------------------------------|------------------------------------------------|--------------------------------------|--|--|--|--|--|
| HSD                            | Personenstammdaten Neuanlage                   |                                      |  |  |  |  |  |
|                                | Angaben zur Person                             |                                      |  |  |  |  |  |
| Hochschule Düsseldorf          | Nachname                                       | Sophie                               |  |  |  |  |  |
| University of Applied Sciences | Vorname                                        | Test                                 |  |  |  |  |  |
|                                | Geschlecht                                     | ○ Männlich                           |  |  |  |  |  |
|                                | E-Mail-Adresse                                 | mariesophie.hamann@hs-duesseldorf.de |  |  |  |  |  |
| Suchen                         | Nationalität                                   | Deutschland •                        |  |  |  |  |  |
| Meine Bewerbungsdaten          | Angaben zur Heimatwohnadresse                  |                                      |  |  |  |  |  |
| Passwort ändern                | c/o                                            |                                      |  |  |  |  |  |
|                                | Straße und Hausnummer                          |                                      |  |  |  |  |  |
|                                | Land                                           | < Bitte Auswahl treffen> *           |  |  |  |  |  |
|                                | Postleitzahl                                   |                                      |  |  |  |  |  |
|                                | Ort                                            |                                      |  |  |  |  |  |
|                                | Mobiliteleformannaper                          |                                      |  |  |  |  |  |
|                                | Zurück zur Gesamtansicht Neuanlage durchführen | )                                    |  |  |  |  |  |
|                                |                                                |                                      |  |  |  |  |  |
|                                |                                                |                                      |  |  |  |  |  |

Im nächsten Schritt müssen Sie das **Bewerbungsformular ausdrucken und unterschreiben**. Bitte klicken Sie auf den entsprechenden Link:

|   | Anzeigen Bewerbungsverlauf                          |                     |                      |                      | 0                                                     |
|---|-----------------------------------------------------|---------------------|----------------------|----------------------|-------------------------------------------------------|
|   | Nachname                                            | Sophie              |                      |                      | Studiengang Kommunikationsdesign                      |
|   | Vorname                                             | Test                |                      | Land der Gasthoo     | chschule (1. W Italien                                |
|   | Geburtsdatum                                        | 01.01.1999          |                      | Gasthoc              | hschule (1. Wahl) BOLOGNA03 - ACCADEMIA DI BELLE ARTI |
|   | Land der Heimathochschule                           | Deutschland         |                      |                      |                                                       |
|   | Heimathochschule                                    | DUSSELD03 - Hochsch | ule Düsseldorf - Uni | ver                  |                                                       |
|   | Notwendige Schritte                                 | Erledigt            | Erledigt am          | Erledigt von         | Direktzugriff über folgenden Link 4 / 5               |
|   | Online-Bewerbung                                    |                     | 30.10.2023           |                      | Bewerbungsdaten anzeigen/<br>ändern                   |
|   | Bestätigungsmail Online-Bewerbung                   | <b>~</b>            | 30.10.2023           | Automatisch erstellt |                                                       |
|   | Online-Registrierung                                | <b>~</b>            | 30.10.2023           |                      |                                                       |
|   | Personenstammdaten vervollständigt                  |                     | 30.10.2023           | Test Sophie          | Personenstammdaten<br>vervollständigen/bootätigen     |
| Þ | Bewerbungsformular ausgedruckt un<br>unterschrieben | d 🗌                 |                      | (                    | Bewerbungsformular ausdrucken<br>und unterschreiben   |

Es wird nun eine **PDF-Datei mit Ihrem Bewerbungsformular** inkl. der **Datenschutzerklärung** generiert. Bitte <u>unterschreiben</u> Sie das Bewerbungsformular und kreuzen Sie im Dokument oberhalb Ihrer Unterschrift an, dass Sie die **Datenschutzerklärung** gelesen haben. <u>Laden Sie das unterschriebene</u> <u>Bewerbungsformular</u> im letzten Schritt bei Mobility Online <u>hoch:</u>

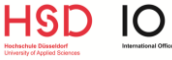

| Anzeigen Bewerbungsverlauf                           |                                 |                                         |                                                  |                                                          |                                                                                                    |                   |  |
|------------------------------------------------------|---------------------------------|-----------------------------------------|--------------------------------------------------|----------------------------------------------------------|----------------------------------------------------------------------------------------------------|-------------------|--|
| Nachaama                                             | Conhio                          |                                         |                                                  |                                                          | Studiopappa Kommunikationedanian                                                                                                    |                   |  |
| Vername                                              | Toot                            |                                         |                                                  | Lond der Cesthook                                        | solution and the second states and the second states and the second states and second states and secon |                   |  |
| Vorname<br>Ochustedetum                              | Test                            |                                         |                                                  | Casthechechule (1 Wah) BOLOCNA02 ACCADENIA DI RELLE ADTI |                                                                                                    |                   |  |
| Geburtsdatum                                         | 01.01.1999                      |                                         |                                                  | Gastnoch                                                 | schule (1. wani) BOLOGNAUS - ACCADE                                                                                                    | MIA DI BELLE ARTI |  |
| Land der Heimathochschule                            | Deutschlan                      | a Herbert                               |                                                  |                                                          |                                                                                                    |                   |  |
| Heimathochschule                                     | DUSSELDO                        | 3 - Hochscr                             | luie Dusseidort - Un                             | iver                                                     |                                                                                                    |                   |  |
| Notwendige Schritte                                  | E                               | rledigt                                 | Erledigt am                                      | Erledigt von                                             | Direktzugriff über folgenden Link                                                                                                    |                   |  |
| Online-Bewerbung                                     | [                               | 2                                       | 30.10.2023                                       |                                                          | Bewerbungsdaten anzeigen/<br>ändern                                                                                                    |                   |  |
| Bestätigungsmail Online-Bewerbung                    | F                               | ~                                       | 30.10.2023                                       | Automatisch erstellt                                     |                                                                                                    |                   |  |
| Online-Registrierung                                 | 1                               | -                                       | 30.10.2023                                       |                                                          |                                                                                                    |                   |  |
| Personenstammdaten vervollständigt                   | [                               | 2                                       | 30.10.2023                                       | Test Sophie                                              | Personenstammdaten<br>vervollständigen/bestätigen                                                                                                    |                   |  |
| Bewerbungsformular ausgedruckt und<br>unterschrieben | j [                             | 2                                       | 30.10.2023                                       | Test Sophie                                              | Bewerbungsformular ausdrucken<br>und unterschreiben                                                                                                    |                   |  |
| Unterzeichnetes Bewerbungsformular<br>hochgeladen    | [                               |                                         |                                                  | $\langle$                                                | Unterzeichnetes<br>Bewerbungsformular hochladen                                                                                                    | $\succ$           |  |
| Nach Überprüfung Ihres Bewerbungs                    | formulars du                    | irch das Inter                          | mational Office folgen                           | weitere Informationen.                                   |                                                                                                    |                   |  |
|                                                      |                                 |                                         |                                                  |                                                          |                                                                                                    |                   |  |
|                                                      |                                 |                                         |                                                  |                                                          |                                                                                                    |                   |  |
|                                                      |                                 |                                         |                                                  |                                                          |                                                                                                    | Neuan             |  |
| Upload-B                                             | ezeichnung                      | Unterzeichn                             | ietes Bewerbungsform                             | ular 👻                                                   |                                                                                                    | Neuan             |  |
| Upload-B                                             | ezeichnung<br>Besitzer          | Unterzeichn<br>Sophie, Tes              | ietes Bewerbungsform<br>t                        | ular •                                                   |                                                                                                    | Neuani            |  |
| Upload-B                                             | ezeichnung<br>Besitzer<br>Datei | Unterzeichn<br>Sophie, Tes<br>Bewerbung | t<br>Auslandssemester_20                         | ular •<br>•<br>123_24_inkl_Date •                        |                                                                                                    | Neuan             |  |
| Upload-B<br>anlage abbrect en Neuanlage durchfül     | ezeichnung<br>Besitzer<br>Datei | Unterzeichn<br>Sophie, Tes<br>Bewerbung | ietes Bewerbungsform<br>t<br>Auslandssemester_2( | ular •<br>•<br>123_24_inkl_Date •                        |                                                                                                    | Neuani            |  |

<u>WICHTIG</u>: Bitte stellen Sie sicher, dass Sie das unterzeichnete Bewerbungsformular <u>bis spätestens 15. Januar 2025</u> bei Mobility Online hochladen.

Wenn Sie folgende Ansicht erhalten, haben Sie die notwendigen Schritte zur Einreichung des Bewerbungsformulars absolviert:

| Anzeigen Bewerbungsverlauf                           |                           |                                                              |                        | C                                                   |  |
|------------------------------------------------------|---------------------------|--------------------------------------------------------------|------------------------|-----------------------------------------------------|--|
| Nachname                                             | Sophie                    |                                                              |                        | Studiengang Kommunikationsdesign                    |  |
| Vorname                                              | Test                      |                                                              | Land der Gasthoch      | nschule (1. W Italien                               |  |
| Geburtsdatum                                         | 01.01.1999                | Gasthochschule (1. Wahl) BOLOGNA03 - ACCADEMIA DI BELLE ARTI |                        |                                                     |  |
| Land der Heimathochschule                            | Deutschland               |                                                              |                        |                                                     |  |
| Heimathochschule                                     | DUSSELD03 - Hochsch       | ule Düsseldorf - Un                                          | ver                    |                                                     |  |
| Notwendige Schritte                                  | Erledigt                  | Erledigt am                                                  | Erledigt von           | Direktzugriff über folgenden Link 6 / 6             |  |
| Online-Bewerbung                                     |                           | 30.10.2023                                                   |                        | Bewerbungsdaten anzeigen/<br>ändern                 |  |
| Bestätigungsmail Online-Bewerbung                    |                           | 30.10.2023                                                   | Automatisch erstellt   |                                                     |  |
| Online-Registrierung                                 | <b>V</b>                  | 30.10.2023                                                   |                        |                                                     |  |
| Personenstammdaten vervollständigt                   |                           | 30.10.2023                                                   | Test Sophie            | Personenstammdaten<br>vervollständigen/bestätigen   |  |
| Bewerbungsformular ausgedruckt und<br>unterschrieben | d 🔽                       | 30.10.2023                                                   | Test Sophie            | Bewerbungsformular ausdrucken<br>und unterschreiben |  |
| Unterzeichnetes Bewerbungsformular<br>hochgeladen    |                           | 30.10.2023                                                   | Test Sophie            | Unterzeichnetes<br>Bewerbungsformular hochladen     |  |
| Nach Überprüfung Ihres Bewerbungs                    | formulars durch das Inter | national Office folgen                                       | weitere Informationen. |                                                     |  |
|                                                      |                           |                                                              |                        |                                                     |  |

Das International Office überprüft Ihr Bewerbungsformular und informiert Sie über die weiteren Schritte per E-Mail.